Laboratório Data Flow Paths e Viewers

Cenário: construindo uma lista de empregados (AdventureWorks), cujo nome começam com a letra M e, salvá-los em um arquivo texto.

Configurando a fonte OLE DB: neste passo, você irá configurar o Data Flow Task e o OLE DB Source Adapter.

- 1. Crie um novo projeto Business Itelligence.
- 2. Arraste um data Flow Task para o Control Flow designer.
- 3. Duplo clique no Data Flow Task.
- 4. Arraste um OLE DB Source Adapter para o Data Flow designer.
- 5. Duplo clique no OLE DB Source.
- 6. Na aba Connection Manager, crie uma nova OLE DB Connection, clicando no botão New.
- 7. Na caixa de diálogo OLE DB Connection manager, clique no botão New.
- 8. Selecione o servidor no qual o banco de dados AdventureWorks está instalado.
- 9. Selecione o banco de dados AdventureWroks.
- 10. Teste a conexão.
- 11. Clique OK.
- 12. Assegure que o Data Access mode está configurado para SQL Command.
- Digite a seguinte consulta na caixa de texto commnad, como mostra a Figura 1. SELECT EmployeeID, FirstName, LastName, JobTitle, Phone, EmailAddress, AddressLine1, AddressLine2, City, StateProvinceName, PostalCode FROM HumanResources.vEmployee WHERE FirstName LIKE 'M%'
- 14. Clique em Preview para ver o resultado.
- 15. Agora, selecione a tab Columns. Esta caixa estabelece qual colunas irá ser usada no data flow.
- 16. Clique OK.

| Ū, | OLE DB Source Editor                          |                                                                                                    |                 |
|----|-----------------------------------------------|----------------------------------------------------------------------------------------------------|-----------------|
|    | Configure the properties u                    | used by a data flow to obtain data from any OLE DB provider.                                                                                                    |                 |
|    | Connection Manager<br>Columns<br>Error Output | Specify an OLE DB connection manager, a data source, or a data source view, and select<br>the SQL command access mode, specify the SQL command either by typing the query o                             | the d<br>r by ı |
|    |                                               | OLE DB connection manager:                                                                                                    |                 |
|    |                                               | Cunha.AdventureWorks1                                                                                                    | •               |
|    |                                               | Data access mode:                                                                                                    |                 |
|    |                                               | SQL command                                                                                                    | •               |
|    |                                               | SQL command text:                                                                                                    |                 |
|    |                                               | SELECT EmployeeID, FirstName, LastName, JobTitle, Phone, EmailAddress,<br>AddressLine1, AddressLine2, City, StateProvinceName, PostalCode<br>FROM HumanResources.vEmployee<br>WHERE FirstName LIKE 'M%' |                 |
|    |                                               | Preview                                                                                                    |                 |

Figura 1 Usando o OLE DB editor para configurar a fonte de dados.

Configurando o Flat File de Destino

Vamos agora, configurar o arquivo onde salvaremos os dados obtidos na operação anterior.

- 1. Arraste um Flat File Destination para o Data Flow designer.
- 2. Arraste a seta verde do OLE DB Source para o Flat File Destination.
- 3. Duplo clique no Flat File Destination.
- 4. Clique no botão New para criar um novo Flat File Connection Manager.
- 5. Escolha o format que você deseja utilizar.
- 6. Clique OK.
- 7. Na próxima tela, digite o nome do arquivo "EmployeeContacts.txt" e escolha o local onde você deseja salvar o arquivo.

- 8. Marque a opção Columns names in the first data flow.
- 9. A Figura 5 mostra as configurações feitas.
- 10. Clique na tab Columns.
- 11. Clique OK.
- 12. Clique na tab Mappings e verifique se as colunas estão corretamente mapeadas.
- 13. Clique OK.

| <u> </u> | Flat File Connection                      | n Manager Editor                                                                                                    |                                                                                                    |   |  |  |  |  |
|----------|-------------------------------------------|----------------------------------------------------------------------------------------------------|----------------------------------------------------------------------------------------------------|---|--|--|--|--|
|          | Connection manager name:                  |                                                                                                    | Flat File Connection Manager 1                                                                                                    |   |  |  |  |  |
|          | Description:                              |                                                                                                    |                                                                                                    |   |  |  |  |  |
|          | General<br>Columns<br>Advanced<br>Preview | Select a file and specify the file<br>File name:<br>Locale:<br>Code page:<br>Format:<br>Text qualifier:<br>Header row delimiter: | Portuguese (Brazil)   Delimited  CRY(LF)  properties and the file format.  Browse Browse Browse Browse Browse Browse Browse Browse Browse Browse Browse CRY(LF) | • |  |  |  |  |
|          |                                           | Header rows to skip:                                                                                                    | 0<br>rst data row                                                                                                    |   |  |  |  |  |
|          |                                           |                                                                                                    | OK Cancel Help                                                                                                    |   |  |  |  |  |

Figura 5 Usando o Flat File Connection Manager UI para especificar o arquivo de saída.

Configurando o Data Flow Path

O pacote já está preparado para extrair os dados dos empregados que começam com a letra 'M', mas você pode examiná-lo outra vez, ou seja, verificar os meta dados do pacote. A Figura 5 mostra os meta dados do Data Flow Path Editor. Para abrir esta caixa de diálogo, duplo clique na seta que liga o OLE DB Source e o Flat File Destination.

| Data Flow Path Editor  |                                        |                 |              |             |            |             |          |
|------------------------|----------------------------------------|-----------------|--------------|-------------|------------|-------------|----------|
| View and edit path pro | operties, view colur<br>Path metadata: | nn metadata, an | d add or rem | ove data vi | ewers fron | n the path. |          |
| Metadata               | Name                                   | Data Type       | Precision    | Scale       | Length     | Code P      | Sort Ke  |
| Data Viewers           | EmployeeID                             | DT_14           | 0            | 0           | 0          | 0           | 0        |
|                        | FirstName                              | DT_WSTR         | 0            | 0           | 50         | 0           | 0        |
|                        | LastName                               | DT_WSTR         | 0            | 0           | 50         | 0           | 0        |
|                        | JobTitle                               | DT_WSTR         | 0            | 0           | 50         | 0           | 0        |
|                        | Phone                                  | DT_WSTR         | 0            | 0           | 25         | 0           | 0        |
|                        | EmailAddress                           | DT_WSTR         | 0            | 0           | 50         | 0           | 0        |
|                        | AddressLine1                           | DT_WSTR         | 0            | 0           | 60         | 0           | 0        |
|                        | AddressLine2                           | DT_WSTR         | 0            | 0           | 60         | 0           | 0        |
|                        | City                                   | DT_WSTR         | 0            | 0           | 30         | 0           | 0        |
|                        | StateProvinc                           | DT_WSTR         | 0            | 0           | 50         | 0           | 0        |
|                        | PostalCode                             | DT_WSTR         | 0            | 0           | 15         | 0           | 0        |
|                        | •                                      |                 | m            |             |            | Copy to Cl  | lipboard |
|                        |                                        |                 |              | ОК          | Ca         | ncel        | Н        |

Figura 5 mostra os meta dados do Data Flow Path Editor

Configurando o Data Flow Viewers

1. Na caixa de diálogo Data Viewe, clique selecione Grid.

- 2. Clique OK.
- 3. Clique no botão Add outra vez.
- 4. Selecione o tipo Column Chart.
- 5. Selecione a tab Column Chart.
- 6. Selecione a coluna PostalCode.
- 7. Clique OK duas vezes para voltar para o Data Flow designer.
- 8. Rode o pacote.